## HOW TO SETUP THE OUTLOOK CLIENT ON YOUR MAC

- 1. Close all open programs
- 2. Open the **Go** menu at the top of your screen and click **Applications**.
  - 🐔 Finder File Edit View Go Window Help

| Tinder the Luit view                                                                                             | do window help                 |                                 |
|----------------------------------------------------------------------------------------------------|--------------------------------|---------------------------------|
|                                                                                                    | Back                           | ¥[                              |
|                                                                                                    | Forward                        | 麗]                              |
|                                                                                                    | Select Startup Disk on Desktop | <b>☆</b> ₩↑                     |
| and the second second second second second second second second second second second second second second second | Computer                       | <b>企業C</b>                      |
|                                                                                                    | 🚹 Home                         | <mark>ፚ</mark> #H               |
|                                                                                                    | 🌆 Desktop                      | 企業D                             |
|                                                                                                    | Metwork                        | <mark>ዮ</mark> ំ೫К              |
|                                                                                                    | 🖪 iDisk                        |                                 |
|                                                                                                    | Applications                   | <mark>ት</mark> <mark>ස</mark> ለ |
|                                                                                                    | 🛅 Documents                    | <b>企業O</b>                      |
|                                                                                                    | 💥 Utilities                    | <b>☆</b> ₩U                     |
|                                                                                                    | Recent Folders                 | ►                               |
|                                                                                                    | Go to Folder                   | <mark>ዮ</mark> ו                |
|                                                                                                    | Connect to Server              | ЖK                              |

3. Double-click the Office 2011 folder.

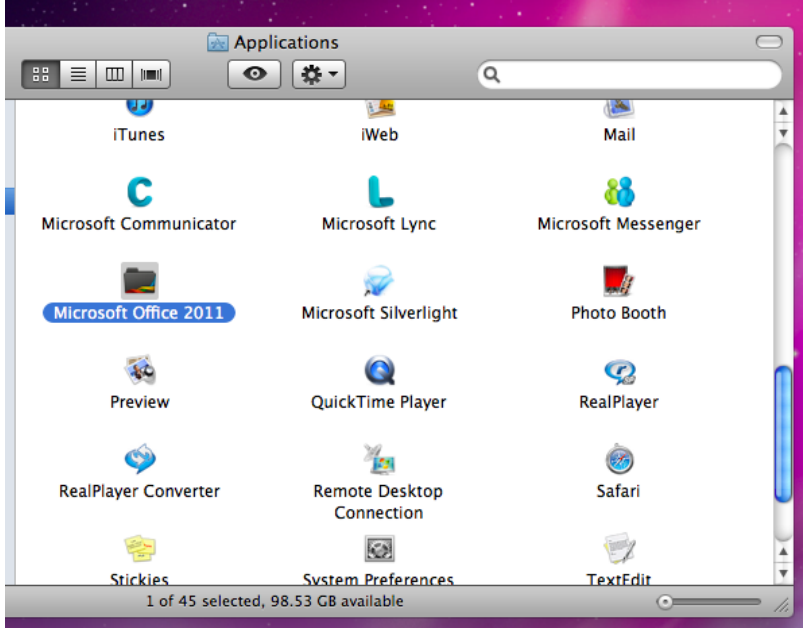

4. Double-click the Microsoft Outlook icon.

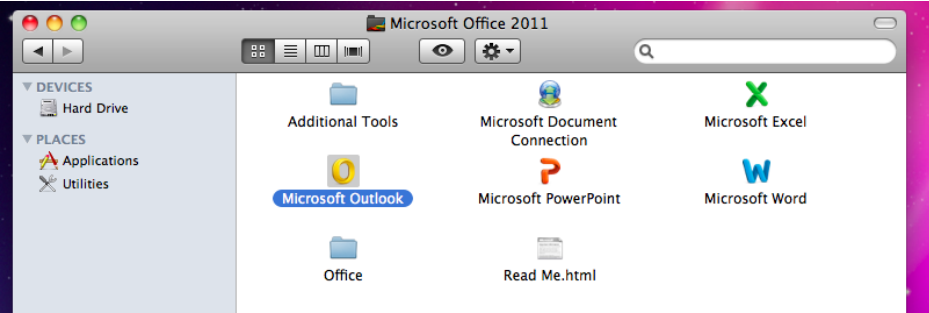

5. Once Outlook opens Click **Tools** and then **Accounts** in the top menu.

| Tools                  | Window                         | Help              | \$  |
|------------------------|--------------------------------|-------------------|-----|
| Run Send               | Schedule<br>& Receive          |                   | ¥ ¥ |
| IMAP                   | Folders                        |                   |     |
| Out o<br>Publi         | of Office<br>c Folders         |                   |     |
| Sync                   | Services                       |                   |     |
| Rules<br>Maili<br>Junk | s<br>ng List Mar<br>E-mail Pro | nager<br>tection. |     |
| Acco                   | unts                           |                   |     |

6. Click on the **Exchange Account** icon or click on the '+' in the lower left hand corner and select **Exchange**.

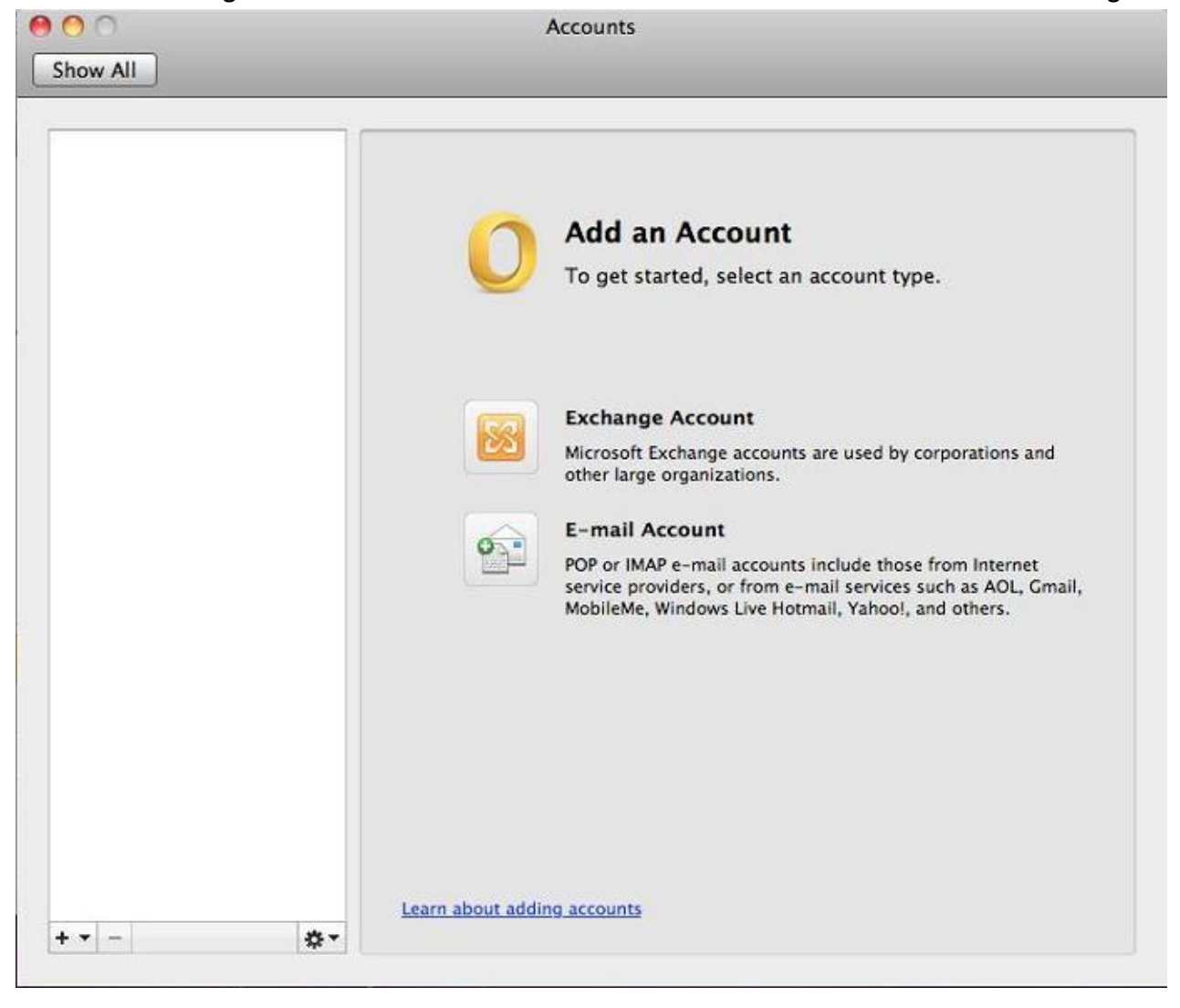

- 7. Enter your full official Reynolds e-mail address.
- 8. Select User Name and Password for Method.
- 9. Enter your Reynolds e-mail address in the "User name" field.
- 10. Enter you Email Address password into the "Password" field. Not your computer log in password.
- 11. Select **Configure automatically**.
- 12. Click Add Account to complete setup.

| Enter your Exchange account information. |                         |  |
|------------------------------------------|-------------------------|--|
| E-mail address:                          | jsmith@rsd7.net         |  |
| Authentication                           | Add an Account          |  |
| Method:                                  | User Name and Password  |  |
| User name:                               | jsmith@rsd7.net         |  |
| Password:                                | •••••                   |  |
|                                          | Configure automatically |  |
|                                          | Cancel Add Account      |  |

13. A pop up box will come up twice. Select **Always use my response for this server** and click **Allow.** 

| 0 | Outlook was redirected to the server<br>autodiscover-s.outlook.com to get new<br>settings for your account<br>username@rsd7.net. Do you want to allow<br>this server to configure your settings? |
|---|----------------------------------------------------------------------------------------------------|
|   | https://autodiscover-s.outlook.com/autodiscover/<br>autodiscover.xml                                                                                                    |
|   | Click Allow only if you fully trust the source, or if your<br>Exchange administrator instructs you to.                                                                                           |
|   | Always use my response for this server                                                                                                    |
|   | Deny Allow                                                                                                    |